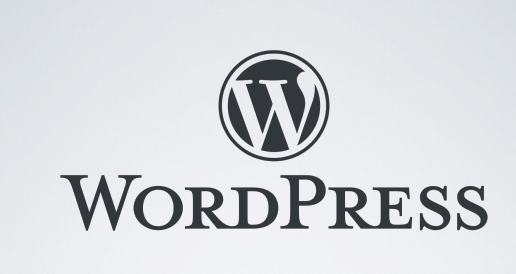

KURSUS 3 MODUL 1 AF 2 - IDA ved Martin Juhl Andersen // <u>privatlektion.dk</u> 2019

VED MARTIN JUHL ANDERSEN / PRIVATLEKTION.DK / @2019

### PROGRAM IDA KURSUS 3 MODUL I

- Klargør kurset tilgå en legeplads og tilgå <u>codepen.io</u>
- Formålet med at forstå og kunne anvende CSS i praksis
- Præsentation af HTML og CSS overordnet
- Praktiske eksempler
- Praktiske øvelser
- Design på eksisterende website inspect-funktion
- Praktiske øvelser

VED MARTIN JUHL ANDERSEN / PRIVATLEKTION.DK / ©2020

# UDFORDRINGER I WORDPRESS

- Ved at søge hjælp henvises der ofte til CSS
- Ofte mangler vi muligheder i temaet vi har valgt til design af specifikke elementer
- Vi vil også til tider skjule elementer på vores side
- Få specifikke elementer til at skille sig ud f.eks. i menulinjen <u>eksempel</u>

VED MARTIN JUHL ANDERSEN / PRIVATLEKTION.DK / ©2020

| HTML (HYPERTEXT MARKUP<br>LANGUAGE)                                                                                                    |  |
|----------------------------------------------------------------------------------------------------|--|
| HTML er det sprog der bruges til at udvikle<br>hjemmesider                                                                                                   |  |
| HT = Hypertext                                                                                                    |  |
| ML = Markup Language - hvor 'tags' definerer<br>layout og de elementer vores website består af<br>ved MARTIN JUHL ANDERSEN / <u>PRIVATLEKTION DK</u> / ©2020 |  |

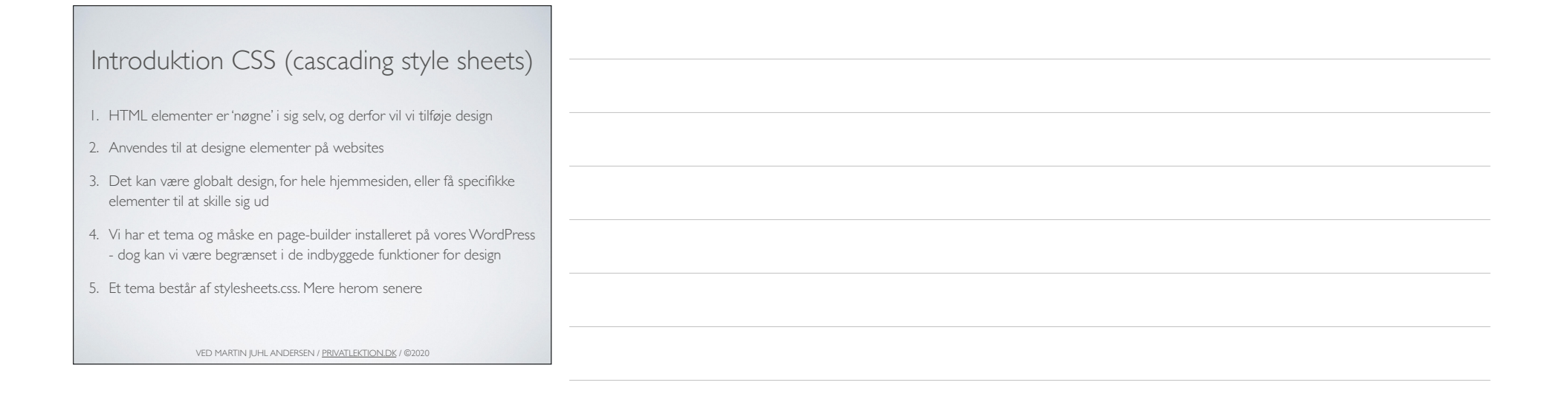

# Grundlæggende tags (HTML)

- I. <hI>Overskrift I</hI> Eksempler på tags HTML
- 2. Paragraph tag
- 3. <a href=""https://privatlektion.dk">Følg linket</a>
- <img src="image.jpg" alt="tekst til billeder" width="104" height="142">
- 5. <button>Læs mere</button>

VED MARTIN JUHL ANDERSEN / PRIVATLEKTION.DK / @2020

# Opbygning af CSS (cascading style sheets)

- 1. CSS består af forskellige faktorer, der skal skrives korrekt for at de virker
- 2. Selector => f.eks. h1, p, a, button
- 3. Declaration => {color:blue}. Hvor color er en 'property', og farven blå er en 'value'. <u>Eksempel</u>

VED MARTIN JUHL ANDERSEN / <u>PRIVATLEKTION.DK</u> / ©2020

# OPGAVE

Tilgå siden: <u>https://codepen.io</u> og indsæt under fanen HTML <h1>Blå overskrift</ h1> og tildel selector h1 farven 'blå' {color:blue} under CSS. I kan også stjæle en farve og indsætte.

VED MARTIN JUHL ANDERSEN / PRIVATLEKTION.DK / @2020

# Opbygning af CSS (cascading style sheets)

- I. De globale selectors som  $\mathbf{p}, \mathbf{h1}, \mathbf{button}$  etc, kræver ikke fortegn.
- 2. Selectors kan også være ID (betegnes med #), og class (betegnes med .)
- 3. Class er en selector, hvor vi f.eks. kan designe flere elementer af gangen. <u>Eksempel class selector</u>
- 4. ID er selector som kun kan anvendes én gang på specifik side: <u>Eksempel</u>

VED MARTIN JUHL ANDERSEN / <u>PRIVATLEKTION.DK</u> / ©2020

# OPGAVE Tildel en knap en class og en anden knap et ID <button class="testknap">Dette er designet udfra en class</button> <button id="testknap">Dette er designet udfra et ID</button> vedwater udfra et ID</button> vedwater udersen / reverter ondersen / reverter ondersen / reverter / reverter ondersen / reverter / reverter / r

| Enheder (px, em, %)                                                                                                    |  |
|----------------------------------------------------------------------------------------------------|--|
| I. PX (pixels) er fast størrelse og er primært til tryksager eller statisk visning                                                       |  |
| <ol> <li>EM bliver anvendt til responsivt design, og størrelse på element, svarer<br/>relativt til dokumentets font-størrelse</li> </ol> |  |
| <ol> <li>% bliver anvendt lidt ligesom EM og er derfor også scalerbart, hvilket er<br/>vigtigt i et responsivt design</li> </ol>         |  |
| <ol> <li>Opgave: Definerede knap i <u>codepen.io</u> tildeles width:100 med enten px,<br/>em, eller %. <u>Eksempel</u></li> </ol>        |  |
| VED MARTIN JUHL ANDERSEN / <u>PRIVATLEKTION.DK</u> / ©2020                                                                               |  |

| Elementer som bol | se |
|-------------------|----|
|-------------------|----|

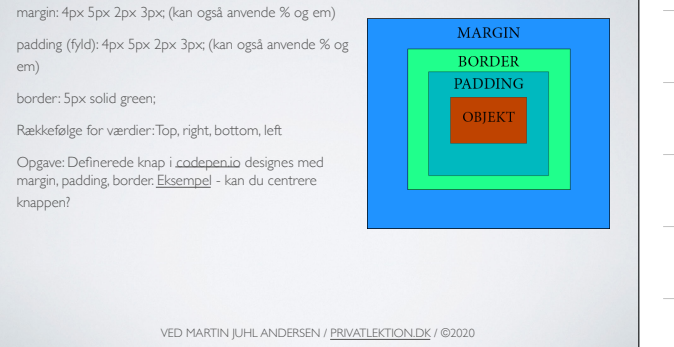

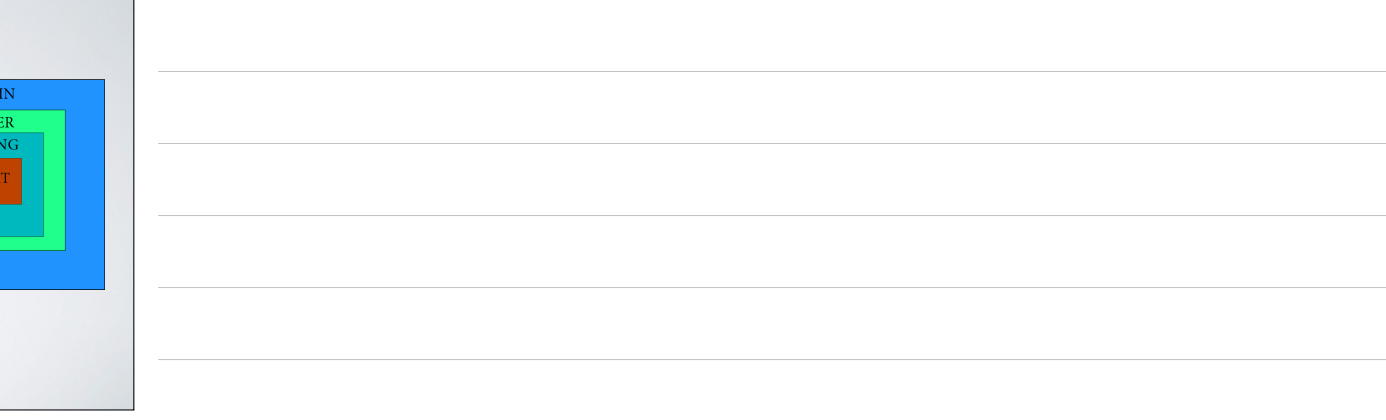

| Opgave class og ID<br>1. Tilgå siden: <u>https://codepen.io</u> og design dine knapper vi har<br>oprettet.     |  |
|----------------------------------------------------------------------------------------------------|--|
| .testknap {<br>Propertyvalue;<br>}<br>#testknap {<br>Propertyvalue;<br>}                                       |  |
| <ol> <li>Anvend følgende properties: color, background-color, padding,<br/>border-radius, og border</li> </ol> |  |
| 3. Class og ID skal have forskellige værdier (values)                                                          |  |
| VED MARTIN JUHL ANDERSEN / <u>PRIVATLEKTION DK</u> / ©2020                                                     |  |

| Multiple selectors                                         |  |
|------------------------------------------------------------|--|
| Det er muligt at have flere selectors:<br><u>Eksempel</u>  |  |
| VED MARTIN JUHL ANDERSEN / <u>PRIVATLEKTION DK</u> / ©2020 |  |

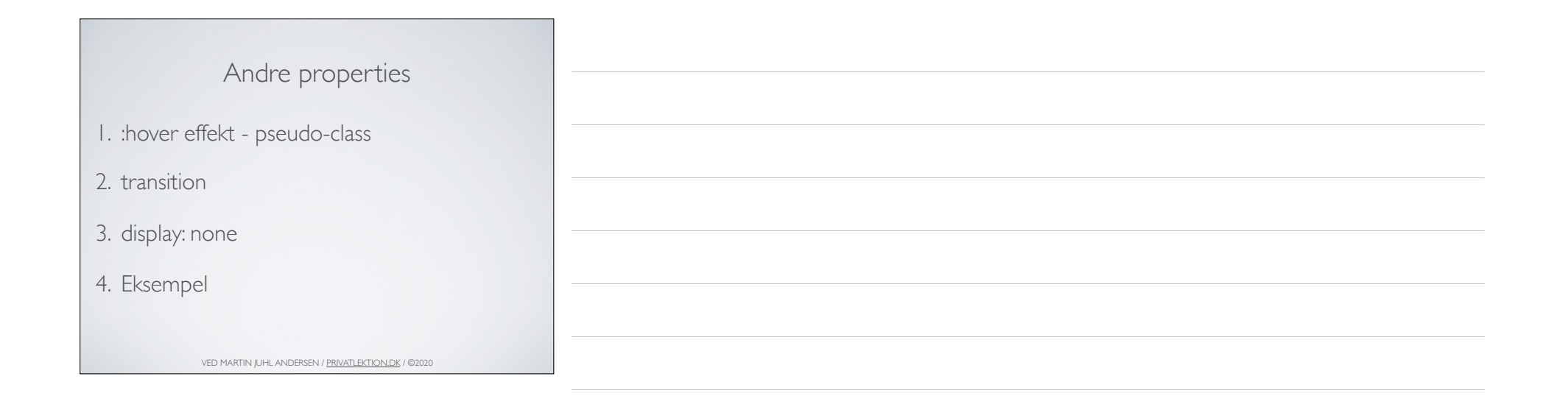

| Hvor indsætter vi CSS                                      |  |
|------------------------------------------------------------|--|
| Tre typer at 'apply' CSS                                   |  |
| I. Inline CSS                                              |  |
| 2. Intern eller indlejret CSS                              |  |
| 3. Ekstern CSS                                             |  |
| VED MARTIN JUHL ANDERSEN / <u>PRIVATLEKTION DK</u> / ©2020 |  |

| Inline CSS                                                                                                    |  |
|----------------------------------------------------------------------------------------------------|--|
| Eksempel på inline CSS:                                                                                                    |  |
| <h1 style="color:blue;">Blå tekst</h1>                                                                                                    |  |
| Den kan blandt andet indsættes i en tekstwidget eller visuelle editor ved at vælge tekstfanen                                                     |  |
| l fanen tekst i visuel editor, hvis man i forvejen har indsat en tekst, billede eller<br>lignende, kan i tilføje CSS direkte på dette element her |  |
| Eksempel på website                                                                                                    |  |
|                                                                                                    |  |
|                                                                                                    |  |
|                                                                                                    |  |
| ved martin juhl andersen / <u>PRIVATLEKTION.DK</u> / ©2020                                                                                        |  |

\_\_\_\_\_

| latora CCC                                                 |  |
|------------------------------------------------------------|--|
| <pre><head></head></pre>                                   |  |
| <titla>Internal (`\$\$</titla>                             |  |
| <etula></etula>                                            |  |
| - Selies                                                   |  |
| .designknap { color:blue;}                                 |  |
|                                                            |  |
|                                                            |  |
| <body></body>                                              |  |
| <br>button class= "designknap">Læs mere                    |  |
| <b div>                                                    |  |
|                                                            |  |
|                                                            |  |
| VED MARTIN JUHL ANDERSEN / <u>PRIVATLEKTION.DK</u> / ©2020 |  |

| F | lectorn | CCC |
|---|---------|-----|
|   | KSLEITI | CD. |

Ekstern CSS er ofte det vi anvender, når vi vil ændre på designet på vores website.

Style sheets befinder sig og kan tilgås i editor (husk child-theme)

I jeres tilpasfunktion i WordPress er der mulighed for at skrive custom CSS, eller i theme options.

Tilgå custom CSS på jeres website

VED MARTIN JUHL ANDERSEN / PRIVATLEKTION.DK / @2020

# Stylesheet og custom CSS

• Stylesheet.css (child-theme)

• Tilpasfunktion eller theme options - custom CSS

- Inspect (højreklik i Chrome) og identificer entry-title og lav en display:none på denne - prøv også at ændre på widgetområdets layout og udseende
- Tildel et element på en side et specifik ID i page builder
- ID kan også anvendes som identifier til rul til sektion (eksempel)
- Tildel ID til menupunkt og få det til at skille sig ud

VED MARTIN JUHL ANDERSEN / PRIVATLEKTION.DK / ©2020

# SEO (søgemaskineoptimering) Teaser til modul 2 • Handler om at opnå den bedste placering på søgemaskiner især google • WordPress SEO by Yoast: Se guide • Logisk struktur i måden man navigerer rundt på hjemmesiden • Søgeord du vil findes på og relevant for dit produkt. • Unikke sidetitler og unikt indhold optimeret til dine søgeord • Hold din hjemmeside opdateret

### SEO (søgemaskineoptimering)

Teaser til modul 2

- Permalinks i indstillinger Indstil til 'post\_name/navn på indlæg', da du ikke vil have dine sider bliver kaldt <u>www.domæne.dk/pageid13</u>
- Organisk vs betalt søgning (AdWords) -Hvad er redaktionelt (organisk) og hvad er købt.
  SEO handler om at optimere organisk indeksering
- Linkbuilding Link til andre relevante sider; få andre sider til at linke til dig, som er relevante og evt. har en høj DR (domain rank),
- Follow vs nofollow 'nofollow links' til steder der ikke ønskes indekseret af søgemaskiner.
- Redirection sørg for at redirect sider der ikke fungerer mere og derfor ikke skal
   indekseres
- To og tre-ordskombinationer (Longtail).Vær konkret
   VED MARTIN JUHL ANDERSEN / <u>PRIVATLEKTIONDK</u> / ©2020